## Steps for IDeAS Registration

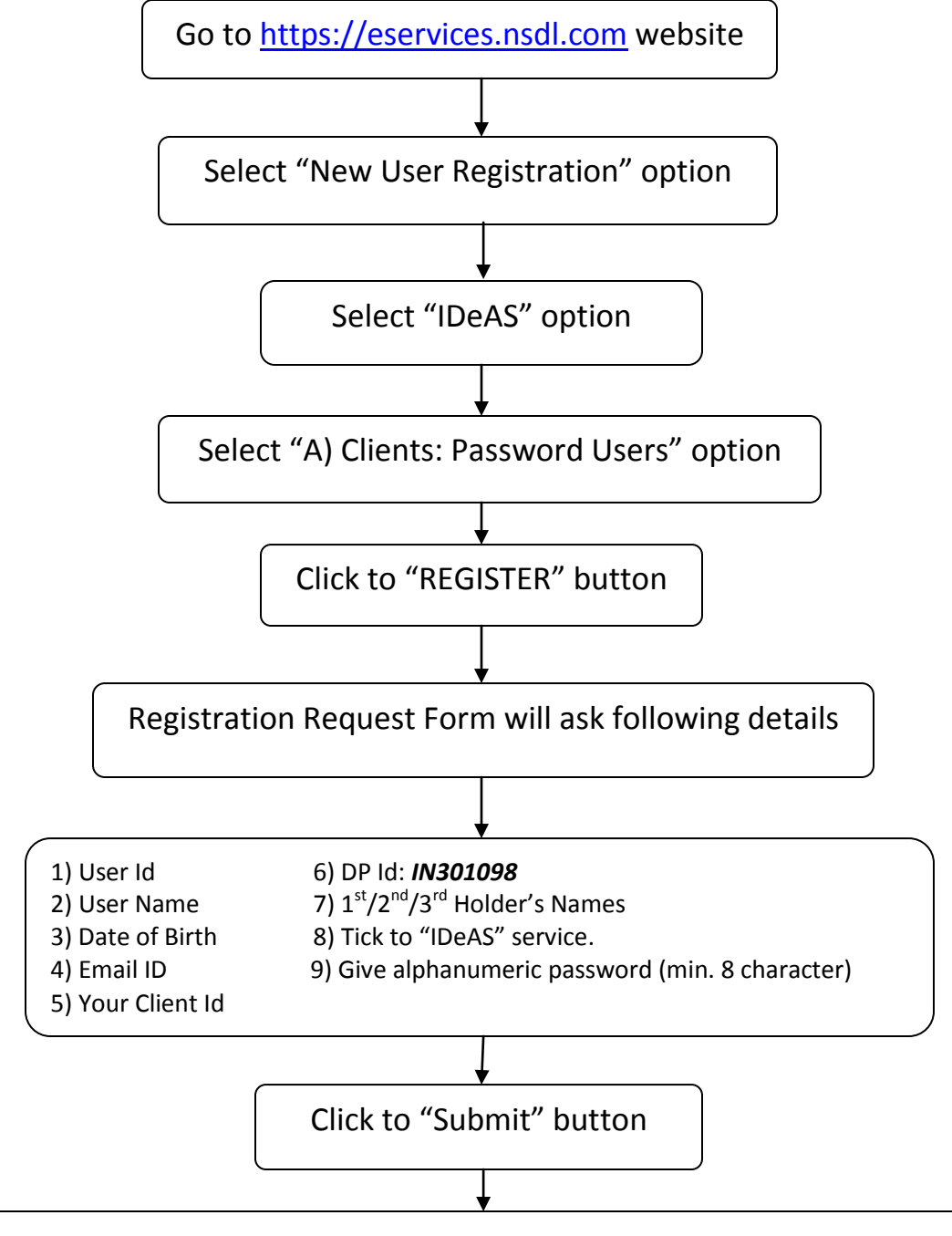

Select option *"Print of this Registration form"*, if printer available. If printer is not available, then write down the "Online Registration Number" on downloaded IDEAS Blank Application Form-For Clients. You can download the form from our website <u>www.cosmosbank.com</u> under "Demat Services" sub-menu.

- *a*) Submit IDEAS Application Form duly signed by all holders, (if any) at your nearest Demat Center, *if submitted by any holder*.
- *b)* Submit IDEAS Application Form along with the latest transaction statement at your nearest Demat Center, *if submitted by bearer.*